# 科技部火炬中心统一身份认证与单点登录用户

# 转移到科技部政务服务平台登录使用说明

|   | ्राष्ट |
|---|--------|
| ы | ~~     |

| (一)、火炬中心业务办理平台用户转移使用说明          |
|---------------------------------|
| 1、火炬中心企业账号                      |
| 1-1 未注册账号                       |
| !异常的公式结尾                        |
| 2、火炬中心个人账号                      |
| 2-1 未注册账号                       |
| 2-2 已注册账号                       |
| (二)、科技部政务服务平台登录及注册              |
| 一、登录网站                          |
| 二、登陆方式                          |
| 1、自然人账户                         |
| 1-1 账号登陆及注册                     |
| 1-2 实名认证                        |
| 2、法人账户                          |
| 2-1 账户注册及登陆                     |
| 2-2 实名认证                        |
| 实名认证失败                          |
| 三、密码找回                          |
| 1、自然人密码找回                       |
| 1-1 登录名重置密码                     |
| 1-2 自然人申诉找回密码                   |
| 2、法人密码找回                        |
| 2-1 登录名重置密码                     |
| 2-2 单位法人用户申诉找回密码                |
| 四、常见问题                          |
| 五、科技部政务服务平台技术支持电话: 010-88659000 |

(一)、火炬中心业务办理平台用户转移使用说明

1、火炬中心企业账号

#### 账号检索

打开**科技部火炬中心业务办理平台**,输入企业统一社会信用 代码进行企业账号信息检索,检索结果分为在火炬中心业务办理 平台**注册过账号和未注册过账号**。

#### 1-1 未注册账号

未在火炬中心业务办理平台注册过账号的分为两种情况。

**第一种:**未在科技部政务服务平台注册过法人账号,需要在 政务平台注册法人单位账号,注册完成后进行实名认证,认证后 可以进入火炬中心高企认定、科小企评价等相关业务系统。

**第二种:**已在科技部政务政务平台注册过法人账号,直接登录账号进行实名认证,认证后可以进入火炬中心高企认定、科小 企评价等相关业务系统。如忘记密码,点击忘记密码找回后再登 陆操作。

注解:(注册、找回密码、实名认证相关流程详见操作手册)。

#### 1-2 已注册账号

已在火炬中心业务办理平台注册过账号的查询系统返回用 户在科技部政务服务平台用户名和密码的情况。

**第一种:**查询结果显示在科技部政务服务平台**继续使用**原火 炬中心用户名(统一社会信用代码)和密码。直接用**原有账号密** 码在科技部政务服务平台**法人登陆**窗口登录,再进行实名认证, 认证后可以进入火炬中心高企认定、科小企评价等相关业务系 统。

1

如果科技部政务服务平台提示**登录名或密码错误**的,说明您 已经登录成功并修改过密码,请再进行密码找回操作。

第二种:查询结果显示在科技部政务服务平台已注册账号, 且登录名为统一社会信用代码。直接前往科技部政务服务平台用 统一信用代码在法人登陆窗口登陆,密码通过忘记密码找回,找 回后再进行实名认证,认证后可以进入火炬中心高企认定、科小 企评价等相关业务系统。

原因: 这是因为在科技部政务服务平台用信用代码为登录名 注册过账号, 但密码是自己注册时设置的, 所以需要用自己设置 的密码或者忘记密码找回后再登陆。

第三种:查询结果显示在科技部政务服务平台的法人账号登录名为"HJ\_"加原火炬中心用户名(统一社会信用代码,例: HJ\_91110108MA01ET88XL)同时密码不变。请直接在科技部政务服务平台法人登陆窗口登陆,进行实名认证,认证完成后,可以进入相关业务系统。

原因:虽然该企业之前在政务服务平台没有注册过账号,但 是该企业的统一社会信用代码在科技部政务服务平台上已经被 某人注册成了自然人账号。

**第四种:**查询结果显示在科技部政务服务平台使用原火炬中 心用户名(统一社会信用代码)**为自然人账号**,同时密码不变。 直接用**原有账号密码**在科技部政务服务平台**自然人登陆**窗口登 陆,进行实名认证,认证完成后,该账号自动获得了该企业的高 企认定和科小企评价等业务系统授权,可以进入高企认定和科小

2

企评价业务系统。如想知道法人账号用户名及密码,请通过忘记 密码功能获取相关联系人信息。

原因:这是因为该企业之前在政务服务平台注册过账号,而 该账号登录名不是统一社会信用代码,原有火炬中心账号系统自 动授权为自然人账号。

2、火炬中心个人账号

#### 2-1 未注册账号

未在火炬中心业务办理平台注册个人账号的,直接前往科技 部政务平台注册自然人账号,注册完成后登陆,再进行实名认证, 认证后进行相关业务操作。

#### 2-2 已注册账号

**第一种:**查询结果显示,已在火炬中心业务办理平台注册个 人账号的,前往科技部政务服务平台在**自然人登陆**窗口用原账号 密码登陆。再进行实名认证,认证后进行相关业务操作。如提示 用户名密码不正确,通过忘记密码找回后再登陆即可。

**第二种:**查询结果显示在科技部政务服务平台已注册账号, **且登录名为手机号。**直接前往科技部政务服务平台用手机号在自 然人窗口登陆,通过自己设置的密码或忘记密码找回登陆,登陆 后再进行实名认证,认证后进行相关业务操作。

原因: 这是因为在科技部政务服务平台用手机号为登录名注 册过账号, 但密码是自己注册时设置的, 所以需要用自己设置的 密码或者忘记密码找回再登陆。

**第三种:**查询结果显示在科技部政务服务平台的自然人账号登录名为"HJ-"加原火炬中心用户名(手机号,例:

3

HJ\_1871111111)同时密码不变。请直接在科技部政务服务平台 自然人登陆窗口登陆,进行实名认证,认证完成后,可以进入相 关业务系统。

原因:虽然该个人用户之前在政务服务平台没有注册过账 号,但是该个人用户的手机号在科技部政务服务平台上已经被某 人注册成了登陆名为手机号的自然人账号。

**第四种:**查询结果显示在科技部政务服务平台未用手机号做 为登陆名注册过账号,但该手机号的相关自然人进行了实名认 证,并且忘记登陆名的,需要通过自然人申诉找回密码,密码找 回后进行相关业务操作。

原因: 这是因为科技部政务平台一个身份证信息只能进行一次账号实名认证, 但是可以注册多个账号, 所以如忘记已实名认证账号的登陆名, 可以通过自然人账号申诉进行找回。

注解:(注册、找回密码、实名认证相关流程详见操作手册)。

### (二)、科技部政务服务平台登录及注册

#### 一、登录网站

中国人类遗传资源国际合作临床试验备案情况公示(2020年1...)
 中国人类遗传资源行政许可事项2020年 第二十批审批结果

☆ 热点服务

深化"互联网+政务服务"

更多 >

? 信息查询

第一步,输入https://fuwu.most.gov.cn,进入政务服务平台。  $\leftrightarrow$   $\rightarrow$  C  $\hat{}$  fuwu.most.gov.cn/html/ \$ O ★ 国家政务服务平台总门户 | 盦 中华人民共和国科技部 | ♪ 咨询联系 全国一体化政务服务平台 科学技术部政务服务平台 (试运行) Q 站内搜索 ▲ 首页 ★ 服务事项 i 办事咨询 ▶ 在线办事 ■ 结果公示 ❷ 用户登录 | ♣+ 用户注册 ♥ 通知通告 更多 > . 中国人类遗传资源行政许可事项2020年 第二十五批简化流程审... 坚定信心 同舟共济 . 中国人类遗传资源国际合作临床试验备案情况公示 (2020年1... • 中国人类遗传资源行政许可事项2020年 第二十四批简化流程审... 2020-10-28 科学防治 精准施策

第二步,点击用户登录,进入登录页面,登陆分为自然人登 陆和法人登陆。

更多 >

推进科技政务服务"一网通办"

更多 >

i 办事咨询

更多 >

■ 政策解读

| 全国一体化政务服务平台<br>科学技术部政务服务平台(试运行)·统一用户登录                                                                                                    |  |                                                         |                        |  |  |  |  |
|----------------------------------------------------------------------------------------------------|--|---------------------------------------------------------|------------------------|--|--|--|--|
| 原国家科技计划项目申报中心注册用户均<br>可登录本系统。您注册后,可以及时了解国家<br>科技政策、科技信息、办理科技政务相关业<br>务。如您尚未注册,请您点击"注册",注册<br>信息通过审核后进行登录。<br>法人用户可以查阅有关信息、申请或办理<br>面向法人的服务事项、并且可以授权有关自然<br>人用户进行代办。<br>如需授权自然人用户进行代办,请在"在<br>线办理"-"用户授权管理"中进行操作。 |  | 自然人登录<br>▲ 请输入登录名<br>④ 请输入密码<br>③ 请输入验证码<br>用户<br>没有账号? | 法人登录<br>忘记密码?<br>吃记密码? |  |  |  |  |

### 二、登陆方式

1、自然人账户

#### 1-1 账号登陆及注册

首次登陆网站的用户需要进项账号注册,点击自然人登陆, 点击立即注册账号,进入账号注册页面,点击自然人注册。

| → C i fuwu.most.gov.cn/mostreg/reg/index                                                                 | ☆ 😶       |
|----------------------------------------------------------------------------------------------------|-----------|
| 全国一体化政务服务平台<br>科学技术部政务服务平台 (试运行)・用户注册备案服务系统<br>Insurmation.cn                                            |           |
| 注册备案系统介绍                                                                                                 |           |
| 本系统为"科学技术部政务服务平台"的用户注册、备案系统。用户注册、备案后可以在"科技部政务服务平台"获取相关信息及办理相关业组正在统一集成中,目前已集成科技部人类遗传资源行政审批、高新技术企业认定等业务系统。 | 。原有各信息系统  |
| 原国家科技计划项目申报中心、人类遗传资源行政审批系统的用户可直接在"科学技术部政务服务平台"登录。                                                        |           |
| 新用户: 如闷闷木注册,请点击下方的"自然人注册 按钮或"单位用户(法人)注册 按钮进行注册,注册完成之后方可在科学技术部以务服务                                        | ¥台登录。     |
| ● 谁可以注册?如何洗择注册类型?                                                                                        |           |
| 自然人:自然人是基于出生而取得民事主体资格的人,包括本国公民、港澳台居民、外国公民和无国籍人等。如果以自然人身份注册,可                                             | 以查阅有关信息、  |
| 可以填报众筹等事项,并在法人授权许可的情况下,代替法人填报有关事项。                                                                       |           |
| 法 人:法人是具有民事权利能力和民事行为能力,依法独立享有民事权利和承担民事义务的组织,包括企业法人、社会组织法人、机关                                             | 事业单位法人。境内 |
| 单位、港澳台地区单位、境外单位均可在本系统注册。如果以法人身份注册,可以办理人类遗传资源行政审批、可以申报科技计划项目等事项                                           | ,而且可以指定有关 |
| 用户进行代办。                                                                                                  |           |
| 自然人注册 单位用户(法人)注册                                                                                         |           |
|                                                                                                    |           |

根据页面显示的要求,填写注册的信息,填写完成后点击注 册账号,进行下一步操作。

| $\leftrightarrow \   \Rightarrow \   {\tt G}$ | fuwu.most.gov.cn/mostreg/reg/zrr/step1                                                                                                    | ९ ☆ Ө : |
|-----------------------------------------------|----------------------------------------------------------------------------------------------------|---------|
|                                               | 全国一体化政务服务平台<br>科学技术部政务服务平台(试运行)・用户注册备案服务系统<br>Ivew most gov.cn                                                                                                    |         |
|                                               | 用户实名认证                                                                                                    |         |
|                                               | 1、此流程只适用于自然人注册,已注册用户请查录"科学技术就取务服务平台"。<br>2、注册派程为首先填写影响以及用一信息。然后点击"注册影响"按钮保存您填写的信息,同时承统会对您所填写的用户信息进行实名认证,最后完成注册。<br>3、登录名只能包含数下,字句、下划线三种格式。<br>4、发送的手机验证研有效能防5分钟,5分钟后手制验证明失效。<br>5、密码至少包含以下4种类别的3种;大写字句、小写字句、数字、特殊符号,且长度不小于8位。<br>6、注册完成后,如需对注册的信息进行修改或完善,请登录"科学技术和取务服务平台",并在"在线办事-我的信息"中修改或完善。 |         |

| 长号信息 | 填写账号以及用户信息                                |  |
|------|-------------------------------------------|--|
|      | 登录名:检索登录名是否已注册                            |  |
|      | 登录密码:                                     |  |
|      | 密码强度: 弱 中 强                               |  |
|      | 密码确认:                                     |  |
| 印信息  |                                           |  |
|      | 姓名:                                       |  |
|      | 身份类型: 🖲 中华人民共和国大陆地区 🔍 中华人民共和国港、澳、台地区 🔍 其他 |  |
|      | 证件类型: -请选择 ▼                              |  |
|      | 证件号码: 检索证件号码是否已经存在                        |  |
|      | 手机号码:                                     |  |
|      | 验证码: 获取验证码                                |  |
|      | ■我已间读并同意《自然人实名注册协议》                       |  |
|      | 注册账号                                      |  |

1-2 实名认证

登陆自然人账号, 第一步, 点击"在线办事"。

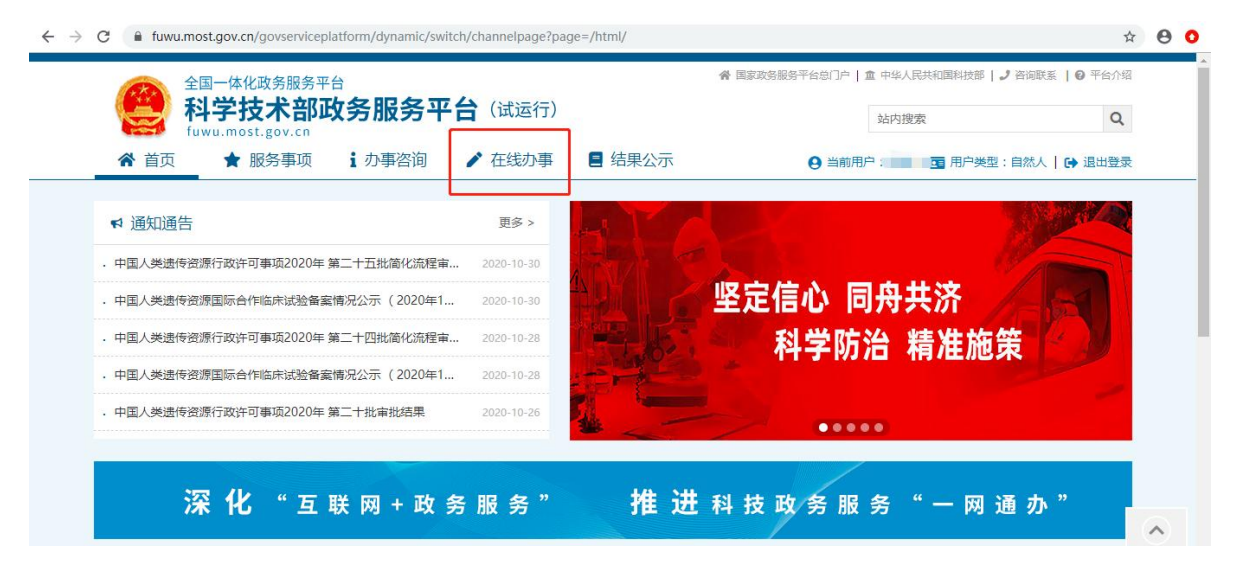

# 第二步,点击"我的信息"。

| ← → C 🔒 fuwu.most.gov.cn/gov | serviceplatform/dynamic/switc       | h/channelpage?pa     | ge=/html/yhfw/ |             |                        |                              | ☆ €         | Э О |
|------------------------------|-------------------------------------|----------------------|----------------|-------------|------------------------|------------------------------|-------------|-----|
|                              | <sup>3服务平台</sup><br><b>於部政务服务平台</b> | <b>台</b> (试运行)       |                | 會国家政务服务平台总门 | 户   童 中华人民共和国科<br>站内搜索 | 技部   J 咨询联系   @ 平台介<br>  C   | 绍           |     |
| ▲ 首页 ★ 服务                    | 事项 道办事咨询                            | 🖍 在线办事               | ■ 结果公示         | 0 ≝         | 前用户: 💼 🖬 用             | 户类型:自然人   🕞 退出登              | 录           | _   |
| 在线办事                         | 我的关注                                |                      |                |             |                        | 增加关注                         |             |     |
| ♡ 我的关注                       |                                     |                      |                |             |                        |                              |             |     |
| ▶ 我要办理                       |                                     |                      |                |             |                        |                              |             |     |
| ▶ 我的事项                       |                                     | 没有关注的服务 <sup>。</sup> | 事项,点击右上角的      | "增加关注"按钮可   | ]以进入服务事项]              | 页面,点击                        |             |     |
| ③ 我的评价                       | 服                                   | 务事项图标下方的             | 的滑块即可关注该服约     | 各事项。        |                        |                              |             |     |
| 11 我的信息                      |                                     |                      |                |             |                        |                              |             |     |
|                              |                                     |                      |                |             |                        |                              | <u>`</u>    |     |
|                              |                                     |                      |                |             |                        | 激活 Windows<br>转到"设置"以激活 Wind | 展开<br>lows。 | F   |

# 第三步,点击"修改个人信息"。

| ← → C 🔒 fuwu.most.gov.cn/govs   | serviceplatform/dynamic/sv               | vitch/channelpage?page= | /html/yhfw/wdxx/ |                    |                          | \$                        | 00     |
|---------------------------------|------------------------------------------|-------------------------|------------------|--------------------|--------------------------|---------------------------|--------|
| 全国一体化政务<br>科学技术<br>fuwu.most.go | <sup>服务平台</sup><br><b>:部政务服务</b><br>V.CN | <b>2台</b> (试运行)         |                  | <b>脅 国家政务服务平台总</b> | 门户   盒 中华人民共和国科技<br>站内搜索 | 支部   ノ 咨询联系   0 平台介绍      |        |
|                                 | 事项 : 办事咨询                                | ▶ 在线办事                  | ■ 结果公示           | ● ≜                | 当前用户: 💼 🗎 🖬 用戶           | □类型:自然人   🕞 退出登录          |        |
| 在线办事                            | 自然人用户信息                                  | 法人(单位)授权办理情             | 况                |                    |                          | 🥊 实名认证                    |        |
| ♡ 我的关注                          |                                          |                         | 自然人用户            | 信息管理               | 实名                       | 认证状态: <mark>实名认证失败</mark> |        |
| ▶ 我要办理                          | 🖉 修改个人信息                                 | ① 上传自然人信息               |                  |                    |                          |                           |        |
| ▷ 我的事项                          | 目然人用尸基本信                                 | 息                       |                  |                    |                          |                           |        |
| ③ 我的评价                          | 登录名                                      |                         |                  |                    |                          |                           |        |
| 13 我的信息                         | 姓名                                       |                         |                  | 性别                 | 男                        |                           |        |
|                                 | 民族                                       | 汉族                      |                  | 职务                 |                          |                           |        |
|                                 | 出生日期                                     |                         |                  | 电子邮箱               |                          |                           |        |
|                                 | 手机                                       |                         |                  | 电话                 |                          |                           | $\sim$ |
|                                 | 类型                                       | 中华人民共和国大陆地区             |                  |                    |                          | 激活 Windows                | 展开     |
|                                 | 证件类型                                     | 居民身份证                   |                  | 身份证号码              | ******271X               | TO THE MAKE WIND          |        |

第四步,输入身份证等必填信息后,点击"保存"。

|                 | <sup>服务平台</sup><br><b>:部政务服务平</b> 日 | 台(试运行)              |            |                              |                       |
|-----------------|-------------------------------------|---------------------|------------|------------------------------|-----------------------|
| fuwu.most.go    | v.cn                                |                     | ⊖ 当前       | )用户:杨旭   🖬 用户类型:自然人   🕞 退出登录 |                       |
| <br>😭 首页 📄 ┢ 服务 | 事项 1 办事咨询                           | ✔ 在线办事 📕 结果公示       |            |                              |                       |
| 在线办事            | 自然人用户信息                             | 法人(单位)授权办理情况        |            | 🄮 实名认证                       |                       |
| ♡ 我的关注          |                                     | 自然人用户信息管理(          | 用户信息不全,请】  | 及时补充!)                       |                       |
| ♬ 我要办理          | 保存取消                                |                     |            |                              | Θ                     |
| ▶ 我的事项          | 自然人用户基本信息                           |                     |            |                              | 用户信                   |
|                 | 带*号的为必填项,且                          | 所填写内容必须真实有效。        |            |                              | 信息查                   |
|                 | 登录名                                 |                     | ×修改密码      | ★取消密码修改                      |                       |
| ▲□ 我的信息         | 姓名                                  | *                   | 性别         | 男▼                           | 移动的                   |
|                 | 民族                                  | 汉族  ▼               | 职务         |                              | 0                     |
|                 | 出生日期                                |                     | 电子邮箱       |                              | 平台介                   |
|                 | 手机                                  | 18*****141 *        | 电话         |                              | 谷询联                   |
|                 | 类型                                  | ●中华人民共和国大陆地区 ◎中华人民共 | 和国港、澳、台地区( |                              | ~                     |
|                 | 证件类型                                | 居民身份证 ▼ *           | 证件号码       | () 激活 WI<br>转到"设置"           | naows<br>収激活 Windows。 |
|                 | 身份证有效日期                             |                     | -          |                              |                       |

第五步,系统自动完成实名认证,我的信息右上角将显示实 名认证状态。

| 自然人用户信息  | 法人(单位)授权办理情况  |           | 🥊 实名认证                    |
|----------|---------------|-----------|---------------------------|
|          |               | 自然人用户信息管理 | 实名认证状态: <b>国家平台实名认证通过</b> |
| 🖉 修改个人信息 | ① 上传自然人信息     |           |                           |
| 自然人用户基本体 | 言息            | /         |                           |
| 登录名      |               |           |                           |
| 姓名       | 1000 C        | 性别        |                           |
| 民族       |               | 职务        |                           |
| 出生日期     |               | 电子邮箱      |                           |
| 手机       |               | 电话        |                           |
| 类型       | 中华人民共和国大陆地区   |           |                           |
| 证件类型     | 居民身份证         | 身份证号码     |                           |
| 身份证有效日期  | 2010/01/01/01 |           |                           |
| 详细地址     |               |           | 5+                        |
|          |               |           | 激活 Windov                 |

### 实名认证失败

首先检查自已填写的信息是否正确,如果所填信息都正确但 是实名认证仍是失败,请点击"上传自然人信息"上传有关证件 照片,进行人工认证。

| ◎ 修改个人信息 | ① 上传自然人信息                                                                                                    |       |  |
|----------|----------------------------------------------------------------------------------------------------|-------|--|
| 自然人用户基本信 | 息                                                                                                    |       |  |
| 登录名      | The part of the part of the pa |       |  |
| 姓名       |                                                                                                    | 性别    |  |
| 民族       |                                                                                                    | 职务    |  |
| 出生日期     |                                                                                                    | 电子邮箱  |  |
| 手机       |                                                                                                    | 电话    |  |
| 类型       | 中华人民共和国大陆地区                                                                                                    |       |  |
| 证件类型     | 居民身份证                                                                                                    | 身份证号码 |  |
| 身份证有效日期  |                                                                                                    |       |  |
| 详细地址     |                                                                                                    |       |  |

| 注意                                                                                                    |    |   |  |  |  |  |  |  |  |
|----------------------------------------------------------------------------------------------------|----|---|--|--|--|--|--|--|--|
| <ol> <li>1.请完成所有信息上传后点击"提交"按钮。</li> <li>2.如您在实名审核期间修改了个人相关信息,请重新上传相关信息。</li> <li>3.用户证件相关信息须签字后上传。</li> <li>4.实名认证状态为"已实名认证"、"已审核认证"在此页面只能查看已上传信息。</li> </ol> |    |   |  |  |  |  |  |  |  |
| 文件类型 样表展示 上传 預宽                                                                                                    |    |   |  |  |  |  |  |  |  |
| 注册人身份证正面 样式 全                                                                                                    |    |   |  |  |  |  |  |  |  |
| 注册人身份证反面                                                                                                    | 样式 | ٠ |  |  |  |  |  |  |  |

### 2、法人账户

### 2-1 账户注册及登陆

打开政务服务平台,点击用户登录,点击立即注册账号,进 入账号注册页面,点击单位用户(法人)注册。

| 全国一体化政务服务平台<br>科学技术部政务服务平台(试运行)・用户<br>Itawu most gov.cn                                                                                                    | <sup>1</sup> 注册备案服务系统                                                                                            |
|----------------------------------------------------------------------------------------------------|----------------------------------------------------------------------------------------------------|
| 主册备案系统介绍<br>本系统为"科学技术部政务服务平台"的用户注册、备案系统。用户注册、备案后<br>E在统一集成中,目前已集成科技部人类遗传资源行政审批、高新技术企业认定等业<br>原国家科技计划项目申报中心、人类遗传资源行政审批系统的用户可直接在"科华<br>所用户:如您尚未注册,请点击下方的"自然人注册"按钮或"单位用户(法人)注册          | 可以在"科技部政务服务平台"获取相关信息及办理相关业务。原有各信息系统<br>业务系统。<br>学技术部政务服务平台"登录。<br>"按钮进行注册,注册完成之后方可在科学技术部政务服务平台登录。                |
| 谁可以注册?如何选择注册类型?<br>自然人:自然人是基于出生而取得民事主体资格的人,包括本国公民、港澳台<br>切以填报众筹等事项,并在法人授权许可的情况下,代替法人填报有关事项。<br>法人:法人是具有民事权利能力和民事行为能力,依法独立享有民事权利和承<br>自位、港澳台地区单位、境外单位均可在本系统注册。如果以法人身份注册,可以对<br>即进行代办。 | 居民、外国公民和无国籍人等。如果以自然人身份注册,可以查阅有关信息、<br>承担民事义务的组织,包括企业法人、社会组织法人、机关事业单位法人。境内<br>办理人类遗传资源行政审批、可以申报科技计划项目等事项,而且可以指定有关 |
| 自然人注册                                                                                                    | <b>単位用户(法人)注册</b><br>第31"设置"以激活 Windows。                                                                         |

按要求填写企业信息,填写完成后点击注册账号。

| $\rightarrow$ G | fuwu.most.gov.cn/mostreg/reg/org/step1         |                                                                    |                        | ☆ |
|-----------------|------------------------------------------------|--------------------------------------------------------------------|------------------------|---|
|                 | 全国一体化政务服务平台<br>科学技术部政务服务平台<br>Iwww.most.gov.en | (试运行)•用户注册备                                                        | 案服务系统                  |   |
|                 |                                                | 用户实名认证                                                             |                        |   |
|                 | 填写账号以及用户信息                                     |                                                                    | 注册完成                   |   |
|                 | 1、此流程只适用于法人注册,已注册用户请登录"科学技术部政务                 | 服务平台"。                                                             |                        |   |
|                 | 2、注册流程为首先填写账号以及用户信息,然后点击"注册账号"打                | 按钮保存您填写的信息 , 同时系统会对您                                               | 所填写的用户信息进行实名认证,最后完成注册。 |   |
|                 | 3、登录名只能包含数字、字母、下划线三种格式。                        |                                                                    |                        |   |
|                 | 4、发送的手机验证码有效期为5分钟,5分钟后手机验证码失效。                 |                                                                    |                        |   |
|                 | 5、密码至少包含以下4种类别的3种:大写字母、小写字母、数字                 | 、特殊符号,且长度不小于8位。                                                    |                        |   |
|                 |                                                | ·<br>·<br>·<br>·<br>·<br>·<br>·<br>·<br>·<br>·<br>·<br>·<br>·<br>· | 我的信息"由终改动宫盖            |   |

| 账号信息 | 填写账号以及用户信息                                   |  |
|------|----------------------------------------------|--|
|      | 登录名: 检索登录名是否已注册                              |  |
|      | <b>密码</b> :                                  |  |
|      | 密码强度: 弱 中 强                                  |  |
|      | 重复带码:                                        |  |
| 法人信息 |                                              |  |
|      | 法人单位名称: 检索单位是否已经存在                           |  |
|      | 请选择注册单位类型: ● 境内单位注册   ◎ 港澳台地区单位注册   ◎ 境外单位注册 |  |
|      | 法人类型: ● 企业法人  ◎ 社会组织法人  ◎ 事业单位法人 ◎ 其他        |  |
|      | 统一社会信用代码: 检索统一社会信用代码是否已经存在                   |  |

| ← → C 🌲 fuwu.most.gov.cn/mostreg/reg/org/step1 |                                         | ९ 🖈 🖰 📀          |
|------------------------------------------------|-----------------------------------------|------------------|
| 法定代表人信息                                        |                                         | *                |
| 法定代表人姓名 :                                      |                                         |                  |
| 法定代表人手机号码:                                     |                                         |                  |
| 法定代表人身份类型:                                     | ◉ 中华人民共和国大陆地区 ◎ 中华人民共和国港、澳、台地区 ◎ 其他     |                  |
| 法定代表人证件类型:                                     | 请选择 ▼                                   |                  |
| 法定代表人证件号码:                                     |                                         |                  |
| 法定代表人证件有效期:                                    | 至                                       |                  |
| 主代办人信息                                         |                                         |                  |
| 主代办人姓名:                                        |                                         |                  |
| 主代办人手机号码:                                      |                                         |                  |
| 主代办人手机号验证码:                                    | 获取验证码                                   |                  |
| 主代办人身份类型:                                      | ●中华人民共和国大陆地区 ◎中华人民共和国港、澳、台地区 ◎ 其他       |                  |
| 主代办人证件类型:                                      | 请选择 ▼                                   |                  |
| 主代办人证件号码:                                      |                                         |                  |
| 主代办人证件有效期:                                     | 至                                       |                  |
| □ 我已阅读并同意《》                                    | 去人实名注册协议》 这位                            | E Windows        |
|                                                | 「「「」」「「」」「「」」「」」「「」」「」」「」」「」」「」」「」」「」」「 | "设置"以激活 Windows。 |
|                                                | 注册账号                                    | -                |

2-2 实名认证

登陆自法人账号, 第一步, 点击"在线办事"。

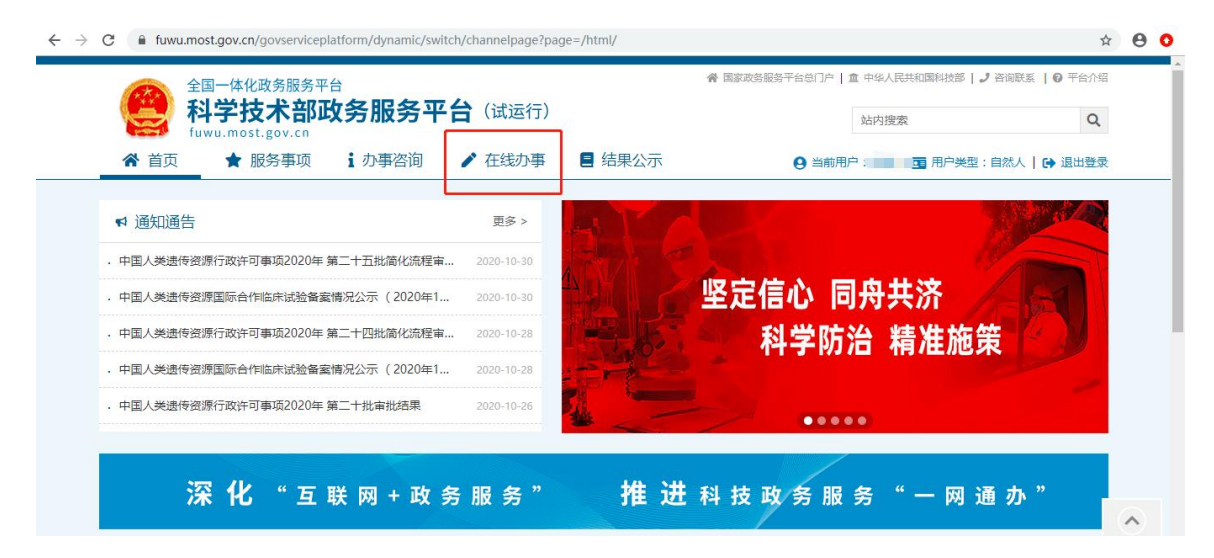

# 第二步,点击"我的信息"。

| ← → C 🔒 fuwu.most.gov.cn/gov | vserviceplatform/dynamic/sv | ritch/channelpage?pag | ge=/html/yhfw/ |                     |                |                                          | ☆ <b>0</b>  | • • |
|------------------------------|-----------------------------|-----------------------|----------------|---------------------|----------------|------------------------------------------|-------------|-----|
| 全国一体化政务                      | <b>务服务平台</b>                |                       |                | <b>合 国家政务服务平台总门</b> | 户   盦 中华人民共和国科 | 技部 🛛 🎝 咨询联系 📗 🕢 平台/                      | 绍           | Î   |
|                              | <b>於部政务服务</b> 平             | 合(试运行)                |                |                     | 站内搜索           | C                                        | L           |     |
|                              | 事项 计办事咨询                    | ▶ 在线办事                | 🗏 结果公示         | <b>e</b> =          | 前用户: 💼 用       | 户类型:自然人   🕞 退出登                          | 录           |     |
| 左ゲヵ東                         | 我的关注                        |                       |                |                     |                | 增加关注                                     |             |     |
|                              |                             |                       |                |                     |                |                                          |             |     |
| ♡ 我的关注                       |                             |                       |                |                     |                |                                          |             |     |
| ▶ 我要办理                       |                             |                       |                |                     |                |                                          |             |     |
| ▶ 我的事项                       | $\mathbf{C}$                | 您没有关注的服务事             | 事项,点击右上角的      | "增加关注"按钮可           | 「以进入服务事项」      | 「「」、「「」、「」、「」、「」、「」                      |             |     |
| ③ 我的评价                       |                             | 服务事项图标下方的             | 的滑块即可关注该服      | 务事项。                |                |                                          |             |     |
| 国 我的信息                       |                             |                       |                |                     |                |                                          |             |     |
|                              |                             |                       |                |                     |                |                                          |             |     |
|                              |                             |                       |                |                     |                | 激活 Windows<br><sup>转到"设置"</sup> 以激活 Wind | 展开<br>lows。 |     |
|                              |                             |                       |                |                     |                | ·····                                    | 0           |     |

# 第三步,点击"修改法人信息"。

| ← → C  ■ fuwu.most.gov.cn/gov | serviceplatform/dynamic/sv | vitch/channelpage?page | =/html/yhfw/wdxx/ |                      |             | ☆                              | 0         |
|-------------------------------|----------------------------|------------------------|-------------------|----------------------|-------------|--------------------------------|-----------|
| 全国一体化政务                       | 5服务平台                      |                        |                   | <b>骨 国家政务服务平台总门户</b> | 🏛 中华人民共和国科技 | 妙部   🤳 咨询联系   😡 平台介绍           |           |
|                               | <b>於部政务服务</b> 马            | 合(试运行)                 |                   |                      | 站内搜索        | Q                              |           |
| 合 首页 ★ 服务                     | 事项 : 办事咨询                  | ▶ 在线办事                 | 🔳 结果公示            | 😫 当前用户: 💶            | 📰 用户类型:法人 ( | 〔单位管理员)   🕞 退出登录               |           |
| 在线办事                          | 法人单位基本信息                   | 法人单位其他信息               | 主代办人信息            |                      |             | 🔮 实名认证                         |           |
| ♡ 我的关注                        |                            | 1                      | 系统已确认             | 的法人信息                | 实名认证状态      | 国家平台实名认证通过                     |           |
| ▶ 我要办理                        | ◎ 修改法人信息                   | ① 上传法人信息               |                   |                      |             | 🖉 信息更新记录                       |           |
| B 我的事项                        | 一、法人单位基                    | 本信息                    |                   |                      |             |                                |           |
| ③ 我的评价                        | 单位名称                       |                        | 1                 |                      |             |                                |           |
|                               | 英文名称                       |                        |                   |                      |             |                                |           |
| ▲ 用户投权管理                      | 单位简称                       |                        |                   |                      |             |                                |           |
| ■ 我的信息                        | 单位主页                       |                        |                   |                      |             |                                |           |
|                               | 法人所在地区类型                   | 境内单位                   |                   | 法人类型                 | 企业法人        |                                | $\frown$  |
|                               | 单位所在地区                     | 中国大陆                   |                   |                      |             | 激活 Windows<br>转到"设置"以激活 Window | 展开<br>VS。 |

第四步,填写法人单位基本信息,法人授权信息,发动代表 人信息,填写完成后保存。

| $\leftarrow \   \rightarrow$ | C 🔒 fuwu.most.gov.cn/go | vserviceplatform/dynamic/switch/channelpage?page=/html/yhfw/wdxx/ | \$    | Θ   | 0 |
|------------------------------|-------------------------|-------------------------------------------------------------------|-------|-----|---|
|                              | 全国一体化政策                 | 各国家政務服务平台急门户   血 中华人民共和国科技部   ♪ 咨询联系   €                          | )平台介绍 |     | Î |
|                              |                         | <b>术部政务服务平台</b> (试运行)                                             | Q     |     |   |
|                              | ▲ 首页 🔶 服务               | 事项 ⅰ办事咨询 / 在线办事 目 结果公示 ④ 当前用户 ■■ □ 用户类型:法人(单位管理员)) 🕞              | 退出登录  |     |   |
|                              | 在线办事                    | 法人单位基本信息 法人单位其他信息 主代办人信息 🔮 👳                                      | 治认证   |     |   |
|                              | ♡ 我的关注                  | 系统已确认的法人信息 实名认证状态:国家平台实名认证                                        | E通过   |     |   |
|                              | ▶ 我要办理                  | 保存 取消 记息更新记                                                       | 泵     |     |   |
|                              | ▶ 我的事项                  | 一、法人单位基本信息                                                        |       |     |   |
|                              | ③ 我的评价                  | 带"号的为必填项,且所填写内容必须真实有效。                                            |       |     |   |
|                              | ▶ 用户授权管理                | 単位名称                                                              |       |     |   |
|                              |                         | 英文名称                                                              |       |     |   |
|                              | ▲ 我的信息                  | 单位简称                                                              |       |     |   |
|                              |                         | <b>单位主页</b> 激活 Window                                             | WS    | へ展开 |   |

第五步,系统自动完成实名认证,我的信息右上角将显示实 名认证状态。

| ← → C 🔒 fuwu.most.g | ov.cn/govserviceplatform/dynamic/switch/channelpage?page=/html/yhfw/wdxx/ | ☆ 🖯 О           |
|---------------------|---------------------------------------------------------------------------|-----------------|
|                     | 体化政务服务平台 ● 国家或务服务平台(试运行) ● 中华人民共和国科技部 → 合称联<br>学技术部政务服务平台(试运行)            | 蒸   ❷ 平台介绍<br>Q |
| ▲ 首页                | ★ 服务事项 i 办事咨询 / 在线办事 I 结果公示 ④ 当前用户 I 用户类型:法人(单位管理员)                       | € 退出登录          |
| 在线办事                | 法人单位基本信息 法人单位其他信息 主代办人信息                                                  | 💡 实名认证          |
| ♡ 我的关注              | 系统已确认的法人信息 实名认证状态: 国家平台实                                                  | 名认证通过           |
| ▶ 我要办理              | 保存 2 取消                                                                   | 更新记录            |
| ▶ 我的事项              | 一、法人单位基本信息                                                                |                 |
| ③ 我的评价              | 带*号的为必填项,且所填写内容必须真实有效。                                                    |                 |
| ▶ 用户授权管理            | 单位名称                                                                      |                 |
|                     | 英文名称                                                                      |                 |
| 11 我的信息             | 单位简称                                                                      |                 |
|                     | <b>单位主页</b> 激活 Wi                                                         | ndows           |

### 实名认证失败

首先检查自己填写的信息是否正确,如果所填信息都正确但 是实名认证仍是失败,请点击"上传法人信息"上传有关证件照 片,进行人工认证。

|                 | 服务事项 <b>i</b> 办事咨询                                                 | ▶ 在线办事                                 | ■ 结果公示         | 9 当前用/                              | <sup>4</sup> :测试5   🖬 用户类型:法人(单位管理员) | 🔂 退出登录 |
|-----------------|--------------------------------------------------------------------|----------------------------------------|----------------|-------------------------------------|--------------------------------------|--------|
| 在线办事            |                                                                    |                                        | 法人信息           | 上传                                  |                                      | 🎈 实名认证 |
| ♡ 我的关注          | 返回    提交                                                           |                                        |                |                                     |                                      |        |
|                 | 注意                                                                 |                                        |                |                                     |                                      | •      |
| B 我的事项          | 1.请完成所有信息上传后<br>2.切你在实名审核期间修                                       | 流击"提交"按钮。<br>∞7注人相关信息 遭                | 插新上传相关信息       |                                     |                                      |        |
| ③ 我的评价          | 3.境外单位、港澳台地区                                                       | 《单位请在"其他资料                             | "一栏上传相关证明      | ,<br>月材料,予以证明本                      | 单位为境外单位或港澳台地区单位。                     |        |
|                 | 4.法定代表人身份证需要                                                       | <b>同时上传彩色正反面</b>                       | 扫描件并签字、加盟      | 皇单位公章。                              |                                      |        |
| ▶ 用户授权管理        | 5. 头名认证状态为"已多                                                      | 柴名认证"、"已审核                             | 《认证"住此以闻只      | 能查看已上传信息。                           |                                      |        |
| ▶ 用户授权管理 ■ 我的信息 | 5. 实名认证状态为"已多                                                      | 采名认证"、"已审核<br>样表展示                     | 新证"在此以面只<br>上传 | 能查看已上传信息。                           | 152.009                              |        |
| ▶ 用户授权管理 ■ 我的信息 | 5. 头名以近秋金为"已》<br>文件类型<br>组织机构代码证                                   | <b>《名认证"、"已审称</b><br><b>样表展示</b><br>样式 |                | 能查看已上传信息。<br>下载查看<br>文件未上传          | 16,00                                |        |
| ▶ 用户授权管理 ■ 我的信息 | 5. 头名从止状态为"已3           文件类型           组织机构代码证           法定代表人证件信息 | 《名认证》、《已审核<br>样表展示<br>样式<br>样式         |                | 能查看已上传信息。<br>下载查看<br>文件未上传<br>文件未上传 | (SUR)                                |        |

### 三、密码找回

1、自然人密码找回

# 1-1 登录名重置密码

第一步,点击"用户登录"。

|                                      | 3政务服务平台 (试           | 运行)                     | 站内搜索       |
|--------------------------------------|----------------------|-------------------------|------------|
| ☆ 首页 ★ 服务事项                          | i 办事咨询 🧪 在绘          | 助事 📕 结果公示               |            |
| ♥ 通知通告                               | 更                    | \$>                     |            |
| · 中国人类遗传资源行政许可事项2020                 | 年 第二十五批简化流程审 2020-1  | 10-30 全国一体              | 化政务服务平台    |
| . 中国人类遗传资源国际合作临床试验                   | 备案情况公示(2020年1 2020-1 | 10-30 小微企业和             | 和个体工商户服务专栏 |
| · 中国人类遗传资源行政许可事项2020                 | 年 第二十四批简化流程审 2020-1  | <sup>10-28</sup> 一手抓疫情防 |            |
|                                      | 备案情况公示(2020年1 2020-1 | <sup>10-28</sup> 政策易于知晓 | 服务一站办理     |
| <ul> <li>中国人类遗传资源国际合作临床试验</li> </ul> |                      |                         |            |

## 第二步,点击"忘记密码"。

| 全国一体化政务服务平台<br>科学技术部政务服务平台(试运行)·统一用户登录                                                                                                    |  |                                                          |                         |  |  |  |  |
|----------------------------------------------------------------------------------------------------|--|----------------------------------------------------------|-------------------------|--|--|--|--|
| 原国家科技计划项目申报中心注册用户均<br>可登录本系统。您注册后,可以及时了解国家<br>科技政策、科技信息、办理科技政务相关业<br>务。如您尚未注册,请您点击"注册",注册<br>信息通过审核后进行登录。<br>法人用户可以查阅有关信息、申请或办理<br>面向法人的服务事项、并且可以授权有关自然<br>人用户进行代办。<br>如需授权自然人用户进行代办,请在"在<br>线办理"-"用户授权管理"中进行操作。 |  | 自然人登录<br>▲ 请输入登录名<br>④ 请输入密码<br>③ 请输入验证码<br>用户<br>没有账号?: | 法人登录<br>忘记密码?<br>之即注册账号 |  |  |  |  |
|                                                                                                    |  | 国家城方版力                                                   | TUMPEX                  |  |  |  |  |

## 第三步,点击"登录名重置密码"。

| $\leftrightarrow$ $\rightarrow$ C $\clubsuit$ fuwu.m | ost.gov.cn/mostreg/reg/resetpw/findPwType                            |   | \$<br>θ Ο |
|------------------------------------------------------|----------------------------------------------------------------------|---|-----------|
|                                                      | 全国一体化政务服务平台<br><b>科学技术部政务服务平台 (试运行)・</b> 用户注册备案服务系统<br>Inwunostgovin |   |           |
|                                                      | 选择找回密码方式                                                             |   |           |
|                                                      | 5M5 登录名重置密码<br>您需要知道登录名和预留手机号才能进行重置密码                                | > |           |
|                                                      | 单位法人用户申诉找回密码<br>当您忘记登录名或预留手机号时,您可通过填写单位信息并上传有效身份证件进行申诉重置密码           | > |           |
|                                                      | 自然人申诉找回密码<br>当您忘记登录名或预留手机号时,您可通过填写用户信息并上传有效身份证件进行申诉重置密码              |   |           |
|                                                      |                                                                      |   |           |

# 第四步, 输入登录名, 验证码, 检索登录名。

| → C  fuwu.most.gov.cn/mc                     | streg/reg/resetpw/searchLogin |             |        | ☆ 🖰 |
|----------------------------------------------|-------------------------------|-------------|--------|-----|
| fuwu.most.gov.ci                             | 1                             |             |        |     |
|                                              |                               |             |        |     |
|                                              |                               |             |        |     |
|                                              |                               |             |        |     |
|                                              | 检索用户                          | 重置密码        | 重置密码完成 |     |
|                                              |                               |             |        |     |
| 1、该方式需要知道登录                                  | 名和预留手机号才能进行重置密码               |             |        |     |
| <ol> <li>2、密码重置流程包括如<br/>(1) 检查用中</li> </ol> | 1下三大步骤:                       |             |        |     |
| (2) 重置密码                                     |                               |             |        |     |
| (3) 重置密码完成                                   |                               |             |        |     |
| 3、确保登录名填写正码                                  | â.                            |             |        |     |
|                                              |                               | <u> </u>    |        |     |
|                                              |                               | 豆水石里直峦闪     |        |     |
|                                              | 登                             | 录名:         |        |     |
|                                              |                               |             |        |     |
|                                              | 验                             | 证码:8XGN 换一张 |        |     |
|                                              |                               | 松志成百万       |        |     |
|                                              |                               | 包茶豆來者       |        |     |

第五步,输入预留手机号,新密码,手机验证码,点击"确 定"。

| $\leftarrow \   \rightarrow$ | C i fuwu.most.gov.cn/mostreg/reg/resetpw/check                                                                       | \$     | Θ               | 0 |
|------------------------------|----------------------------------------------------------------------------------------------------|--------|-----------------|---|
|                              | 1、确保填写手机号、电子邮箱地址与预留手机号以及预留电子邮箱地址匹配<br>2、填写的密培查少包含以下4种类别的3种:大写字母、小写字母、数字、特殊符号,且长度不小于8位。<br>3、发送的验证码有效期为5分钟,5分钟后验证码失效。 |        |                 | • |
|                              | 登录名重置密码                                                                                                    |        |                 | ł |
|                              | 验证方式: ● 手机号 ◎ 电子邮箱                                                                                                   |        |                 | 1 |
|                              | 登录名                                                                                                    |        |                 | 1 |
|                              | 预留手机号:                                                                                                    |        |                 |   |
|                              | 确认预留手机号:                                                                                                    |        |                 |   |
|                              | 密码修改原因:请选择 ▼                                                                                                    |        |                 |   |
|                              | 新密码:                                                                                                    |        |                 |   |
|                              | 确认新密码:                                                                                                    |        |                 | 1 |
|                              | 密码强度: 弱 中 强                                                                                                    |        |                 |   |
|                              | 手机验证码: 获取运信验证码 激注 Windows                                                                                            |        |                 |   |
|                              | あた日 Windows<br>発力 Windows<br>转到"设置"以激活 W                                                                             | /indow | IS <sub>o</sub> |   |

第六步,修改完成后点击"确定并跳转至政务服务平台"。

| ← → C ■ fuwu.mon | st.gov.cn/mostreg/reg/resetpw/updatePw<br>全国一体化政务服务平台<br><b>科学技术部政务服务平台</b><br>Mwurnost.gov.cn | (试运行)•用户注册备         | 案服务系统  | ~ ☆ ⊕ O |
|------------------|------------------------------------------------------------------------------------------------|---------------------|--------|---------|
|                  | <b>全</b><br>松泰用户                                                                               | 重置密码                | 重貫密码完成 |         |
| 1、如需死            | J用户的信息进行修改或完善,请登录科学技术部政务服 <u>;</u>                                                             | 务平台,并在"在线办事"中修改或完善。 |        |         |
|                  |                                                                                                | 登录名重置密码             |        |         |
| ✓ 重置習            | 密码已完成,可以登录科学技术部政务服务平台。                                                                         |                     |        |         |
|                  |                                                                                                | 确定,并跳转至政务服务平台       |        |         |

### 1-2 自然人申诉找回密码

点击"自然人申诉找回密码",进入找回页面,信息填写完 成后点击"下一步"等待审核。

| C a fuwu.most.gov.cn/mostreg/reg/resetpw/findPwType                                                                                                    | ☆                          | θ Ο |
|----------------------------------------------------------------------------------------------------|----------------------------|-----|
| 全国一体化政务服务平台<br>科学技术部政务服务平台(试运行)・用户注册备案服务系统<br>tww.most.gov.en                                                                                                    |                            |     |
| 选择找回密码方式                                                                                                    |                            | - 1 |
| SMS 登录名重道密码<br>您需要知道登录名和预留手机号才能进行重置密码                                                                                                    |                            |     |
| <b>单位法人用户申诉找回密码</b><br>当您忘记登录名或预留手机号时,您可通过填写单位信息并上传有效身份证件进行申诉重置密码                                                                                                    |                            |     |
| <b>自然人申诉找回密码</b><br>当您忘记登录名或预留手机号时,您可通过填写用户信息并上传有效身份证件进行申诉重置密码                                                                                                    |                            |     |
| ← → C ● fuwu.most.gov.cn/mostreg/reg/resetpw/toldcard                                                                                                    | ×                          | 0   |
| 上传证件         等待审核                                                                                                    |                            |     |
| <ol> <li>当自然人忘记登录名或预留手机号时,可通过填写用户信息并上传有效身份证件进行申诉重置密码。</li> <li>请如实填写本页所有信息,确保填写联系方式真实有效,密码将优先以短信形式反馈给用户。</li> <li>上作的证件文件承型需为jpg、png, jpge其中任意一种格式, 且大小不超过1MB。</li> <li>银码重置流程包括如下两大步骤:         <ol> <li>上传的证件之间通道不两大步骤:</li> <li>上传证件</li> <li>上传证件</li> <li>等待审核</li> </ol> </li> </ol>                                                                                                    |                            |     |
| 自然人申诉找回密码                                                                                                    |                            |     |
| 姓名:<br>身份类型: ● 中华人民共和国大陆地区 ◎ 中华人民共和国港、澳、台地区 ◎ 其他 激活<br>证件类型:通选择<br>证件号码:<br>重件号码:<br>重相号:                                                                                                    | Windows<br>段置"以激活 Windows, | 2   |
| 证件正面: 中华人民共和国<br>居民身份证<br>(证件需签字上传)                                                                                                    |                            |     |
| 近件反面: (证件服签字上传) 手机验证码: 第 第 <p< td=""><td></td><td></td></p<> |                            |     |
| <b>下一步</b> 激活                                                                                                    | Windows                    |     |

## 2、法人密码找回

## 2-1 登录名重置密码

第一步,点击"用户登录"。

| ☆ 首页 ★ 服务事项 i か事咨询               | ▶ 在线办事     | ■ 结果公示 |            | ❷ 用户登录   ♣+ 月 |
|----------------------------------|------------|--------|------------|---------------|
| ♥ 通知通告                           | 更多 >       |        |            |               |
| ,中国人类遗传资源行政许可事项2020年 第二十五批简化流程审  | 2020-10-30 | 全国一体   | 化政务服务平     | 台             |
| · 中国人类遗传资源国际合作临床试验备案情况公示 (2020年1 | 2020-10-30 | 小微企业   | 和个体工商户     | 服务专栏          |
| · 中国人类遗传资源行政许可事项2020年 第二十四批简化流程审 | 2020-10-28 | 一手抓疫情。 | 方挖 一手抓有工有? | - 45          |
| . 中国人类遗传资源国际合作临床试验备案情况公示 (2020年1 | 2020-10-28 | 政策易于知识 | 希服务一站办理    | -             |
| · 中国人类遗传资源行政许可事项2020年 第二十批审批结果   | 2020-10-26 |        |            | 4             |

# 第二步,点击"忘记密码"。

| <ul> <li>原国家科技计划项目申报中心注册用户均可登录本系统。您注册后,可以及时了解国家科技政策、科技信息、办理科技政务相关业务。如您尚未注册,请您点击"注册",注册。信息通过审核后进行登录。</li> <li>法人用户可以查阅有关信息、申请或办理面向法人的服务事项、并且可以授权有关自然人优先的服务事项、并且可以授权有关自然人用户进行代办,请在"在线办理","用户授权管理"中进行操作。</li> </ul> | 全国一体化政务服务平台<br>科学技术部政务服务平台(试运行)・统一用户登录<br>futurmostgov.or                                                                                                    |  |                                                         |                                         |  |  |  |
|----------------------------------------------------------------------------------------------------|----------------------------------------------------------------------------------------------------|--|---------------------------------------------------------|-----------------------------------------|--|--|--|
|                                                                                                    | 原国家科技计划项目申报中心注册用户均<br>可登录本系统。您注册后,可以及时了解国家<br>科技政策、科技信息、办理科技政务相关业<br>务。如您尚未注册,请您点击"注册",注册<br>信息通过审核后进行登录。<br>法人用户可以查阅有关信息、申请或办理<br>面向法人的服务事项、并且可以授权有关自然<br>人用户进行代办。<br>如需授权自然人用户进行代办,请在"在<br>线办理"-"用户授权管理"中进行操作。 |  | 自然人登录<br>▲ 请输入登录名<br>④ 请输入密码<br>② 请输入验证码<br>用户<br>没有账号? | 法人登录<br>忘记密码?<br>2<br>2<br>登录<br>立即注册账号 |  |  |  |

## 第三步,点击"登录名重置密码"。

| $\leftrightarrow$ $\rightarrow$ C $($ fuwu.m | ost.gov.cn/mostreg/reg/resetpw/findPwType                                                                                                    | ☆ <b>⊖</b> C |
|----------------------------------------------|----------------------------------------------------------------------------------------------------|--------------|
|                                              | 全国一体化政务服务平台<br><mark>科学技术部政务服务平台(试运行)・</mark> 用户注册备案服务系统<br>Iwaw mastgoven                                                                                        |              |
|                                              | 选择找回密码方式                                                                                                    |              |
|                                              | SMS     登录名     近部     電景     知道     登录名     和顶留     手机     号才     能     世示     要     知道     登录     名     和顶留     手机     号     才能     进行     重査     密     音     写 |              |
|                                              | <b>单位法人用户申诉找回密码</b><br>当您忘记登录名或预留手机号时,您可通过填写单位信息并上传有效身份证件进行申诉重置密码                                                                                                 |              |
|                                              | 自然人申诉找回密码     当您忘记登录名或预留手机号时,您可通过填写用户信息并上传有效身份证件进行申诉重置密码                                                                                                    |              |
|                                              |                                                                                                    |              |

## 第四步, 输入登录名, 验证码, 检索登录名。

| C      fuwu.most.gov.cn/m                            | ostreg/reg/resetpw/searchLogin |               |        | ☆ 🖯 🗘       |
|------------------------------------------------------|--------------------------------|---------------|--------|-------------|
| iuwu.niosi.gov.i                                     |                                |               |        | ĺ           |
|                                                      |                                |               |        |             |
|                                                      |                                |               |        |             |
|                                                      | 检索用户                           | 重置密码          | 重置密码完成 |             |
|                                                      |                                |               |        |             |
| <ol> <li>1、该方式需要知道登:</li> <li>2. 密码軍置流程包括</li> </ol> | 段名和预留手机号才能进行重置密码<br>如下三大步骤:    |               |        |             |
| (1)检索用户                                              | a ( <u> </u>                   |               |        |             |
| (2) 重置密码                                             |                                |               |        |             |
| (3) 重置密码完成                                           |                                |               |        |             |
| 3、确保登录名填写正                                           | 角                              |               |        |             |
|                                                      |                                | 登录名重置密码       |        |             |
|                                                      | <b>登</b> :                     | 录名:           |        |             |
|                                                      | 验:                             | 证码: 8 VGN 换一张 |        |             |
|                                                      |                                | 检索登录名         |        |             |
|                                                      |                                |               |        | ≫/舌 Windows |

第五步,输入预留手机号、单位名称、统一社会信用代码、 新密码,手机验证码,点击"确定"。

| $\leftarrow \   \rightarrow$ | G | fuwu.most.gov.cn/mostreg/reg/resetpw/check |                                        | ☆    | 0 | D |
|------------------------------|---|--------------------------------------------|----------------------------------------|------|---|---|
|                              |   |                                            | 登录名重置密码                                |      |   | • |
|                              |   | 验证方式:                                      | ● 手机号 ◎ 电子邮箱                           |      |   |   |
|                              |   | 登录名:                                       | 111111111111111C                       |      |   |   |
|                              |   | 预留手机号:                                     | 13*****656                             |      |   |   |
|                              |   | 确认预留手机号:                                   |                                        |      |   | i |
|                              |   | 单位名称:                                      |                                        |      |   | I |
|                              |   | 统一社会信用代码:                                  |                                        |      |   | I |
|                              |   | 密码修改原因:                                    | 请选择 •                                  |      |   | I |
|                              |   | 新密码:                                       |                                        |      |   | l |
|                              |   | 确认新密码:                                     |                                        |      |   | I |
|                              |   | 密码强度:                                      | 弱 中 强                                  |      |   | l |
|                              |   | 手机验证码:                                     | 获取验证码                                  |      |   | 1 |
|                              |   |                                            | <b>确定</b> 激活 Windows<br>转到"设置"以激活 Wind | ows, |   |   |

第六步,修改完成后点击"确定并跳转至政务服务平台"。

| 全国一体化或      | <sup>绣服务平台</sup><br>术部政务服务平台 | (试运行)・用户注册备          | 案服务系统  |  |
|-------------|------------------------------|----------------------|--------|--|
|             |                              |                      |        |  |
|             | <b>(2)</b>                   |                      |        |  |
|             | 检索用户                         | 重置密码                 | 重置密码完成 |  |
| 1、如需对用户的信息进 | 行修改或完善,请登录科学技术部政务服           | 服务平台,并在"在线办事"中修改或完善。 |        |  |
|             |                              | 登录名重置密码              |        |  |
| ✓ 重置密码已完成,可 | 「以登录科学技术部政务服务平台。             |                      |        |  |

### 2-2 单位法人用户申诉找回密码

第一步,点击"单位法人用户申诉找回密码",进入找回页面。

| ← → C | ost.gov.cn/mostreg/reg/resetpw/findPwType                                   | x 8 0 |
|-------|-----------------------------------------------------------------------------|-------|
|       | 全国一体化政务服务平台<br><mark>科学技术部政务服务平台(试运行)・</mark> 用户注册备案服务系统<br>Iwww.mostgov.en |       |
|       | 选择找回密码方式                                                                    |       |
|       |                                                                             |       |
|       | <b>单位法人用户申诉找回密码</b><br>当您忘记登录名或预留手机号时,您可通过填写单位信息并上传有效身份证件进行申诉重置密码           |       |
|       | 自然人申诉找回密码<br>当您忘记登录名或预留手机号时,您可通过填写用户信息并上传有效身份证件进行申诉重置宽码                     |       |

# 第二步, 输入单位名称, 验证码检索单位名称。

| ← → C                                              | t.gov.cn/mostreg/reg/resetpw/searchOrgName                         |                                |      | ☆ 🖯 🔿                            |
|----------------------------------------------------|--------------------------------------------------------------------|--------------------------------|------|----------------------------------|
|                                                    | 国一体化政务服务平台<br>科学技术部政务服务平台<br>wu mostgov.en                         | (试运行)・用户注册备案)                  | 服务系统 |                                  |
|                                                    | <b>企</b> 家单位                                                       | 上传文件                           | 等待审核 |                                  |
| 1、当单位<br>2、密码重<br>(1)检表<br>(2)上传<br>(3)等待<br>3、确保单 | 法人用户忘记登录名或预留手机号时,可通过填写单<br>置流程包括如下三大步骤:<br>单位<br>文件<br>审核<br>位名称准确 | 位信息并上传有效身份证件进行申诉重置密码           |      |                                  |
|                                                    |                                                                    | 单位法人用户申诉找回密码                   |      |                                  |
|                                                    | 单位                                                                 | 2全称:<br>如证码: XNKV 换一张<br>检索单位名 |      | 激活 Windows<br>转到"说置"以激苦 Windows。 |

第三步,进入信息填写页面,填写企业相关信息,上传相关 文件,填写完成点击"下一步"等待审核。

|                                               | 10000000000000000000000000000000000000                  | 上传文件                                                                                        | 等待审核                                 |                                |
|-----------------------------------------------|---------------------------------------------------------|---------------------------------------------------------------------------------------------|--------------------------------------|--------------------------------|
| 1、请如实填写本页所有信息<br>2、确保填写联系方式真实<br>3、上传的证件文件类型需 | l。<br>与效,密码将优先以短信形式反馈给用户。<br>为jog、png、jpge其中任意一种格式 ,且大小 | 不超过1MB。                                                                                     |                                      |                                |
|                                               | 单位流                                                     | 去人用户申诉找回密码                                                                                  |                                      |                                |
|                                               | 单位名称:<br>法人类型:<br>统一社会信用代码:<br>主代办人姓名:                  | <ul> <li>企业法人</li> <li>社会组织法人</li> </ul>                                                    | ◎ 事业单位法人   ◎ 其他                      | 激活 Windows<br>转到"设置"以激活 Window |
| C 🔒 fuwu.most.gov.cn/mostre                   | g/reg/resetpw/checkOrg                                  |                                                                                             |                                      | ☆                              |
|                                               | 主代办人身份类型:<br>主代办人证件类型:                                  | <ul> <li>中华人民共和国大陆地区</li> <li>中华</li> <li>请选择</li> </ul>                                    | 《人民共和国港、澳、台地区 ◎ 其他                   |                                |
|                                               | 王心心心心中与时,                                               | *                                                                                           |                                      |                                |
|                                               | 主代办人移动电话:<br>电子邮箱:                                      |                                                                                             |                                      |                                |
|                                               | 主代办人移动电话:<br>电子邮箱:<br>主代办人证件正面:                         | 中华人民共和国<br>居民身份证<br>                                                                        | ( 亚件需签字并加盖单位公章上传 )                   |                                |
|                                               | 主代办人移动电话:<br>电子邮箱:<br>主代办人证件正面:<br>主代办人证件正面:            | •<br>•<br>•<br>•<br>•<br>•<br>•<br>•<br>•<br>•<br>•<br>•<br>•<br>•<br>•<br>•<br>•<br>•<br>• | (证件需签字并加盖单位公章上传)<br>(证件需签字并加盖单位公章上传) |                                |

#### 四、常见问题

1、问:企业登陆提示账号密码不正确怎么办?

答: 点击忘记密码,进行密码找回,可通过登录名找回密码 或法人单位账号申诉找回。

2、问: 企业账号登陆后, 在哪里进入相关业务系统?

答:点击"服务事项——按用户——法人单位"找到相关业 务点击办理入口进入即可。

3、问: 法人用户如何进行实名认证?

答:登陆法人账号,点击"在线办事——我的信息"完善企业相关信息,进行实名认证。

#### 五、科技部政务服务平台技术支持电话:010-88659000